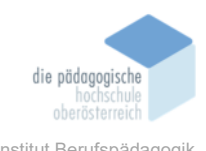

# 2 Digitale Quizstunde – Diesenreiter Klaus

## In diesem Kapitel erfahren Sie

- ✓ Was ist Quizstunde.de?
- ✓ Wie Sie mit Quizstunde.de ein eigenes Quiz erstellen.
- ✓ Wie Sie mit Quizstunde.de ein Quiz durchführen können.
- ✓ Wie Sie eines der bestehenden Quiz verwenden können.
- ✓ Wie Sie sich eine Lizenz bei Quizstunde.de holen können.
- ✓ Welche Vor- und Nachteile Quizstunde.de hat.

#### In welchem Bereich unterstützt dieses Programm

- ✓ Mithilfe von Quizstunde.de kann die Erfolgssicherung der SuS gewährleistet werden.
- ✓ Mithilfe eines Quiz kann die Stunde aufgelockert werden.

#### Was sind die Voraussetzungen

- ✓ Internetzugang
- ✓ Computer/Laptop
- ✓ Konto auf Quizstunde.de erstellen (um vollen Funktionsumfang zu nützen)

### Wo finden Sie dieses Programm

✓ <u>https://www.quizstunde.de/de/</u>

#### Wichtige neue Funktionen

- ✓ Eigenes Quiz erstellen.
- ✓ Lernfortschritte der SuS überprüfen.
- ✓ Erfolge der SuS sichern.
- ✓ Den Unterricht spielerisch auflockern.

#### Nachteile

- ✓ Nach einer zeitlich begrenzten kostenlosen Version muss ein kostenpflichtiges Konto erstellt werden, um alle Funktionen über einen längeren Zeitraum nutzen zu können.
  - Die kostenlose Version ist für 30 Tage verfügbar.
- ✓ Internetzugang zwingend notwendig.

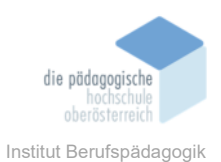

## Kurzbeschreibung

Quizstunde.de ist eine Online-Plattform für Lehrerinnen und Lehrer, die es ermöglicht, schnell und einfach eigene Quiz-Spiele zu erstellen. Das Alleinstellungsmerkmal dieser Seite ist, dass die Schülerinnen und Schüler die Quiz-Autoren und die Kandidaten zugleich sind.

Um ein eigenes Quiz erstellen zu können, ist eine Registrierung erforderlich. Es gibt eine 30-Tage kostenlose Testversion. Möchte man sämtliche Funktionen über diesen Zeitraum hinaus nützen, so muss eine kostenpflichtige Lizenz erworben werden.

Die Quizfragen können, wie oben bereits erwähnt, von den Schülerinnen und Schülern selbst gestaltet werden. Hierfür müssen diese nur in eine ausgedruckte Vorlage geschrieben werden, diese muss dann abfotografiert und hochgeladen werden, sodass ein hand-schriftliches, interaktives Quiz entsteht.

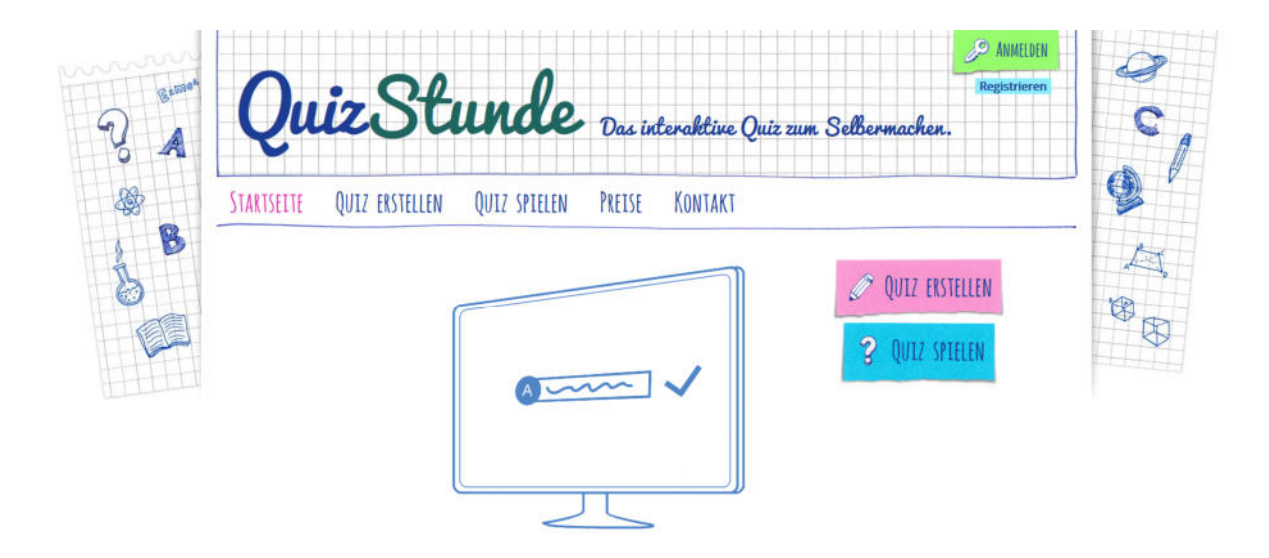

Abb. 1 - Startseite von Quizstunde.de

## 2.1.1 Verwendung vorgefertigter Quiz

Wenn man kein eigens Quiz erstellen möchte, sondern nur eines der bereits vorgefertigten verwenden möchte, ist keine Registrierung notwendig. Es muss also keine Lizenz erworben werden. Die vorgefertigten Quiz können nach einem Schlagwort oder auch nach einem Fach und einer Klassenstufe gefiltert werden, anschließend ist noch eine Sortierung von A-Z bzw. Z-A möglich.

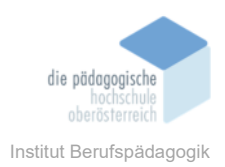

Zur Auswahl der vorgefertigten Quiz kommt man über den Link "Quiz spielen".

Bei einem Klick auf "Fachauswahl" bzw. "Klassenstufe" kann mittels Kontrollkästchen eine gewünschte Filterung eingestellt werden.

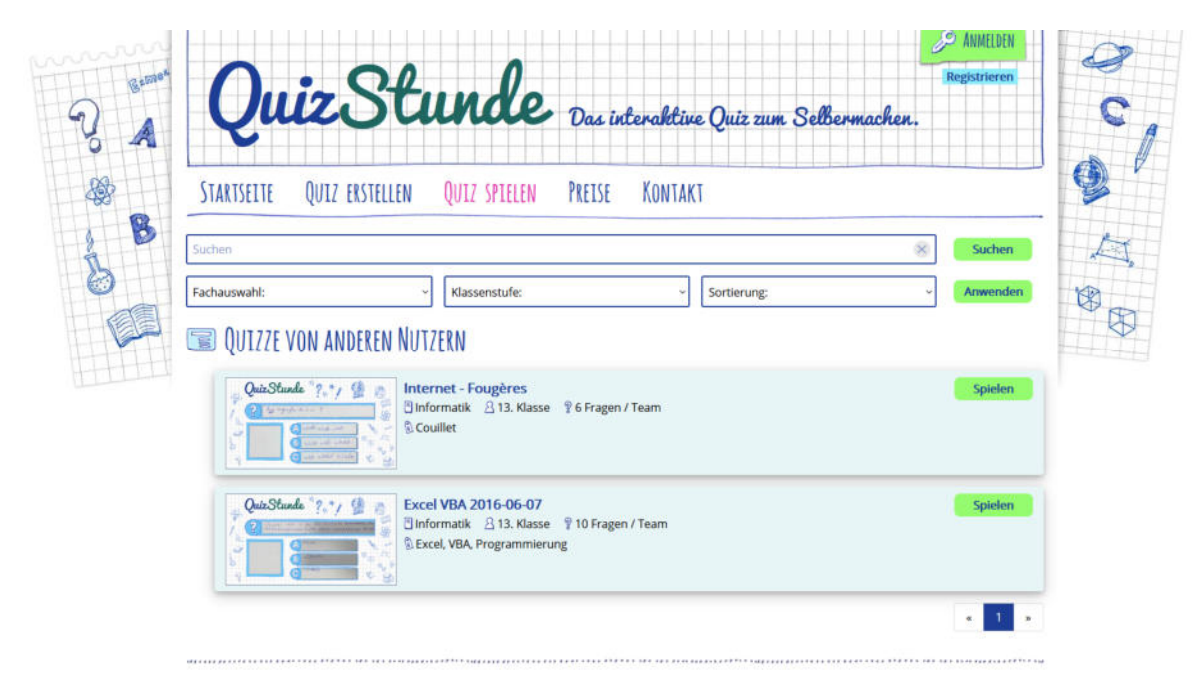

Abb. 2 - Vorgefertigte Quiz für Informatik der 11. - 13. Schulstufe

Über das Textfeld "Suchen" kann nach einem gewünschten Schlagwort gefiltert werden.

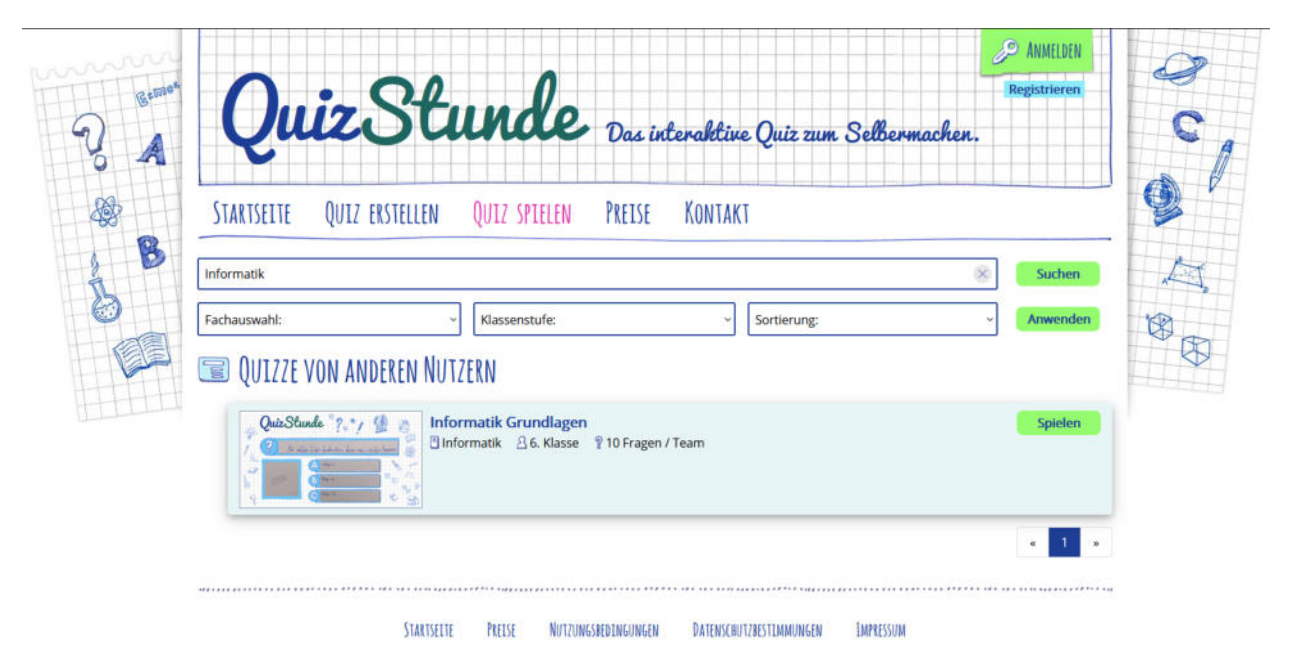

Abb. 3 – Vorgefertigtes Quiz nach Filterung mittels Schlagwort "Informatik"

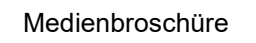

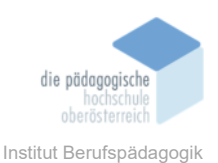

Wenn ein passendes Quiz gefunden wurde, kann das Spiel über den Button "Spielen" gestartet werden.

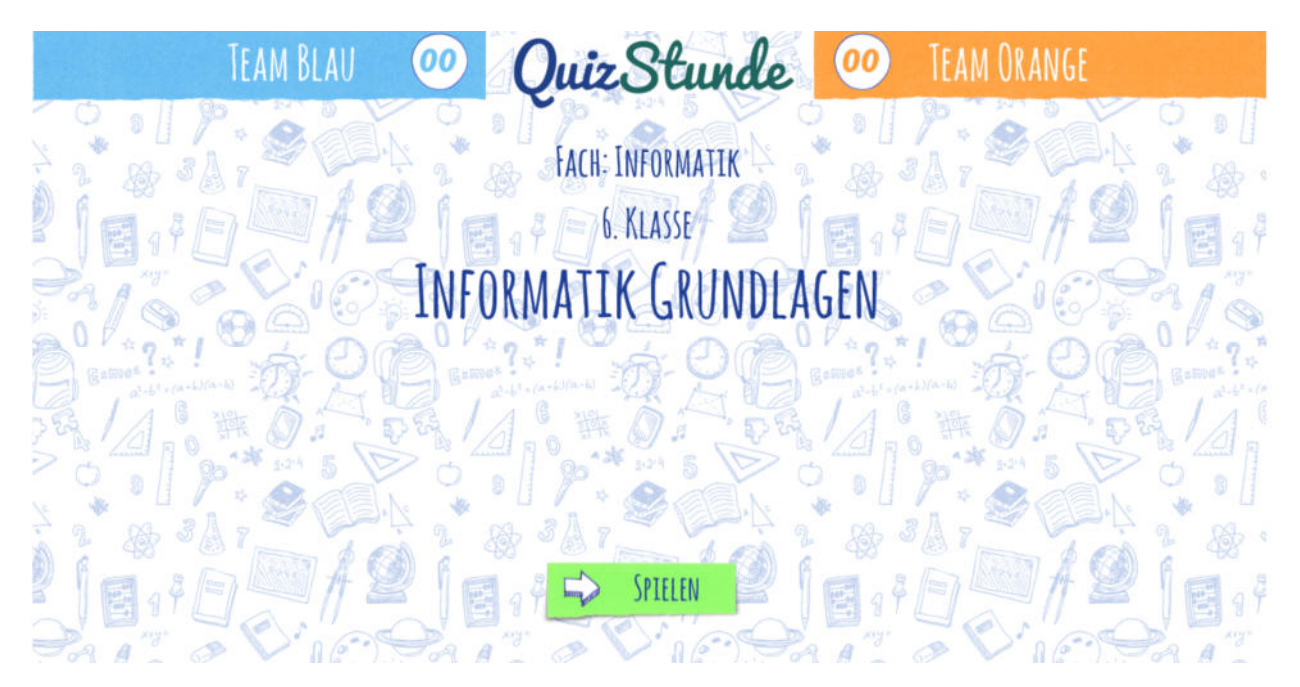

Abb. 4 – Auswahl des Quiz "Informatik Grundlagen" - Startseite

Es treten nun zwei Teams gegeneinander an (Team Blau gegen Team Orange). Jedes Team erhält in diesem Quiz zehn Fragen mit jeweils drei Antwortmöglichkeiten, von denen immer eine richtig ist.

|   | TEAM BLAU 01 QuizStunde 00 TEAM ORANGE                        |              |
|---|---------------------------------------------------------------|--------------|
|   | 8) Mit Welcher Torsten kombinatrion komm mon souchen Kopieren |              |
|   | A Stog + E                                                    |              |
| 1 | B Strg+ K                                                     | Å            |
|   | C Strg+C                                                      | 33 11<br>7 3 |
| 0 | Deenden gemen O S S D D Wetter                                | r<br>R       |

Abb. 5 – Erste Frage für Team Blau

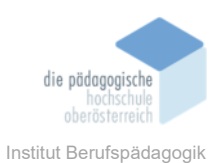

Die beiden Teams erhalten nun abwechselnd zehn verschiedene Fragen, danach steht ein Quiz-Gewinner fest.

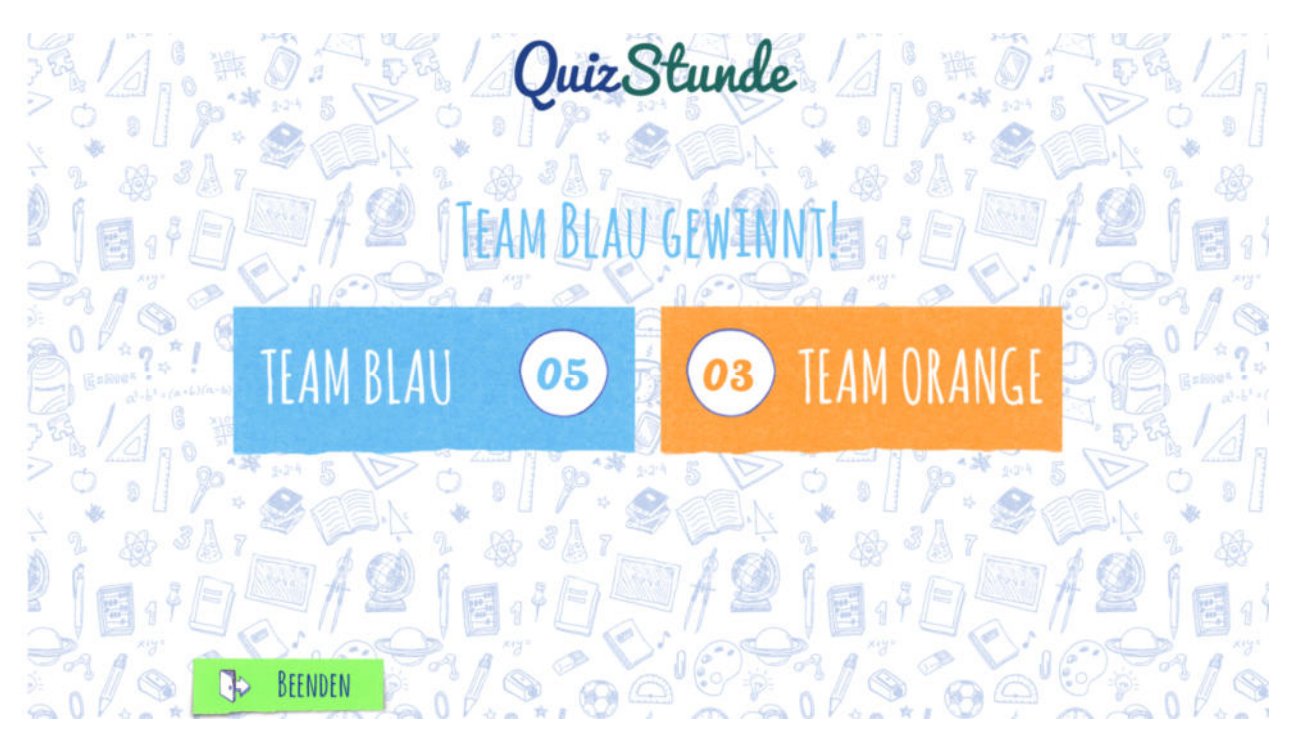

Abb. 6 - Ergebnis Quiz "Informatik Grundlagen"

# 2.1.2 Lizenzmodelle

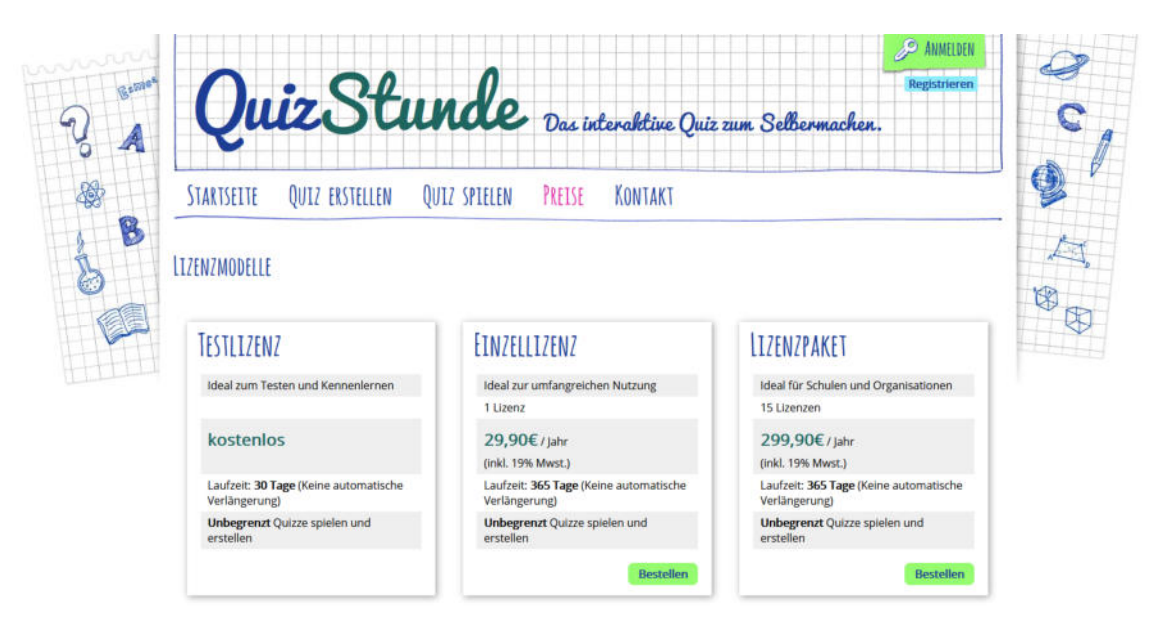

Abb. 7 – Quizstunde.de Lizenzmodelle

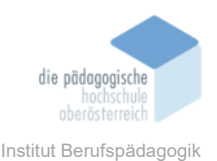

Möchte man eigene Quiz erstellen, ist eine gültige Lizenz notwendig. Quizstunde.de bietet drei verschiedene Lizenzmodelle an:

1. Testlizenz

Die Testlizenz bietet einen kostenlosen, vollfunktionsfähigen Zugang zur Website, der jedoch auf 30 Tage begrenzt ist.

2. Einzellizenz

Die Einzellizenz beinhaltet 1 Lizenz und ist 365 Tage gültig. Der Preis beträgt 29,90 € pro Jahr.

3. Lizenzpaket

Das Lizenzpaket beinhaltet 15 Lizenzen, welche ebenfalls eine Laufzeit von 365 Tagen haben. Der Preis hierfür beträgt 299,90 € pro Jahr. (Eine Lizenz kostest somit im Paket 19,99 € pro Jahr.)

Über den Button "Bestellen" kommt man zu nachfolgenden Dialog. Hier werden benötigte Daten bzw. Zahlungsmethoden abgefragt, danach erhält man die Lizenz.

| Seme. | Quiz Stunde Das interaktive Quiz zum S                     | Celbermachen.                                                                       | 2 C |
|-------|------------------------------------------------------------|-------------------------------------------------------------------------------------|-----|
|       | STARTSEITE QUIZ ERSTELLEN QUIZ SPIELEN PREISE KONTAKT      | 9                                                                                   |     |
| 8     | Denutzerkonto Rechnungsadresse Zahlungsweise Bestellubersi | icht Fertigi                                                                        |     |
|       | BENUTZERKONTO                                              | WARENKORB                                                                           | 8   |
|       | Vorname*                                                   | 1 Lizenz<br><b>29,90€</b> / Jahr                                                    |     |
|       | Nachname*                                                  | (inkl. 19% Mwst.)<br>Laufzeit: <b>365 Tage</b> (Keine<br>automatische Verlängerung) |     |
|       | Telefonnummer                                              |                                                                                     |     |
|       | Handynummer                                                |                                                                                     |     |
|       | Speichern                                                  |                                                                                     |     |

Abb. 8 – Registrierung für Einzellizenz

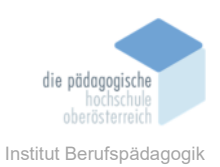

## 2.1.3 Eigene Quiz erstellen

Nach erfolgreicher Registrierung steht dem Erstellen eigener Quiz nichts mehr im Wege. Folgender Screenshot zeigt die Website nach Klick auf "Quiz erstellen".

| Quico                                  | Das interaktive Quiz zum Selbe              | rmachen. |
|----------------------------------------|---------------------------------------------|----------|
| STARTSEITE QUIZ ERSTELI                | en Quiz-spielen Preise Kontakt              |          |
| Gebe                                   | n Sie die Daten zu Ihrem Quiz ein!          | S WEITER |
| Titel *:                               |                                             |          |
| Fach *: - W                            | ählen Sie ein Fach - v                      |          |
| Klassenstufe *: - Kl                   | asse - v                                    |          |
| Schlagwörter:<br>(durch Komma trennen) |                                             |          |
|                                        | * Pflichtfelder                             |          |
|                                        | VORLAGE HERUNTERLADEN                       |          |
|                                        | Neues Vorlagenblatt! Alles, was sie für die |          |

Abb. 9 – Quiz erstellen

Zu allererst muss nun ein Titel für das neu erstellte Quiz vergeben werden. Um das Quiz nach der Erstellung über die Filterung bzw. den Suchbegriff wiederzufinden, müssen hier noch die entsprechenden Kontrollkästchen bei "Fach" und "Klassenstufe" gesetzt werden. Darüber hinaus können noch mehrere, durch Komma getrennte, Schlagwörter für das spätere Wiederfinden eingegeben werden.

Nach Eingabe der Daten kann nun das Vorlageblatt heruntergeladen werden.

| to design free to see that as provided in | Page Manufacture States in Balling Allowert of States Page 14 States Page |                                            |
|-------------------------------------------|---------------------------------------------------------------------------|--------------------------------------------|
|                                           | $\bigcirc$                                                                |                                            |
|                                           | Scholar or Mala Instruments the second lands failed                       | Neues Vorlagenblatti Alles was sie für die |
|                                           | $\otimes$                                                                 | Neues vollagenblate Alles, was sie ful die |
|                                           |                                                                           | Erstellung Ihres eigenen Quiz-Spiels       |
|                                           | $\otimes$                                                                 | brauchen, ist unsere Vorlage, die Sie sich |
|                                           |                                                                           | hier berunterladen können                  |

Abb. 10 - Vorlage herunterladen

Medienbroschüre

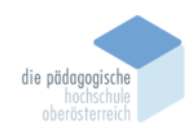

Institut Berufspädagogik

Dieses sieht folgendermaßen aus:

| Quiz Stunde.de<br>Das Schülerspaiz zum Selbermachen.           |                                                               |
|----------------------------------------------------------------|---------------------------------------------------------------|
| Denke dir eine Quizfrage aus und schreibe sie in dieses Feld!  |                                                               |
| ?                                                              |                                                               |
| In dieses Feld kannst du ein Bild zu deiner Frage hineinmalen. | Schreibe die richtige Antwort auf deine Frage in dieses Feld! |
|                                                                |                                                               |
|                                                                | Schreibe zwei falsche Antworten in die unteren beiden Felder! |
|                                                                | $\otimes$                                                     |
|                                                                | $\bigotimes$                                                  |
| Name:                                                          | Klasse /<br>Gruppe:                                           |

Abb. 11 - Vorlageblatt

Nach Eingabe der Daten (Titel, Fach, Schlagwörter, Klassenstufe) können die Vorlagenblätter hochgeladen werden. Hierbei werden für die beiden Teams unterschiedliche Fragen hochgeladen:

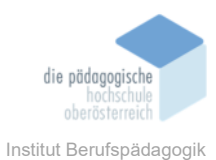

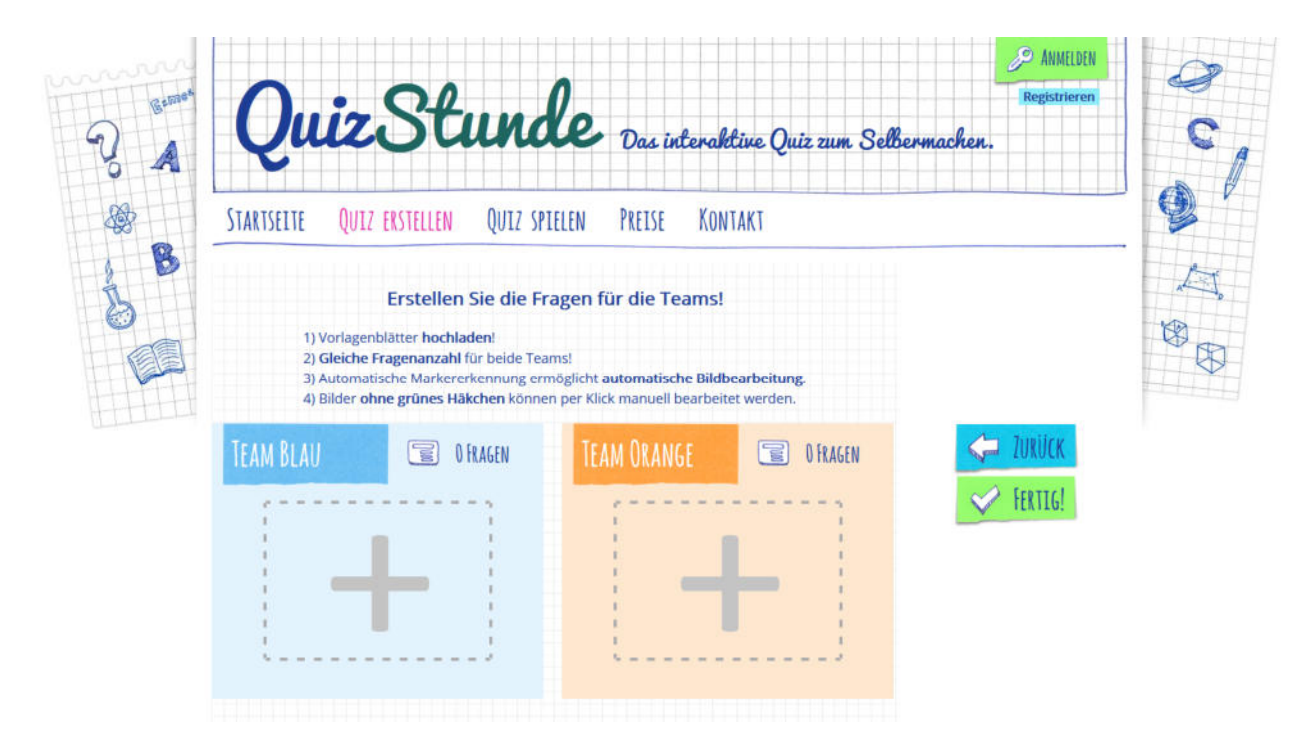

Abb. 12 - Hochladen der Vorlageblätter

Für das Hochladen ist es nun erforderlich, sich mit den zuvor erstellten Benutzer anzumelden.

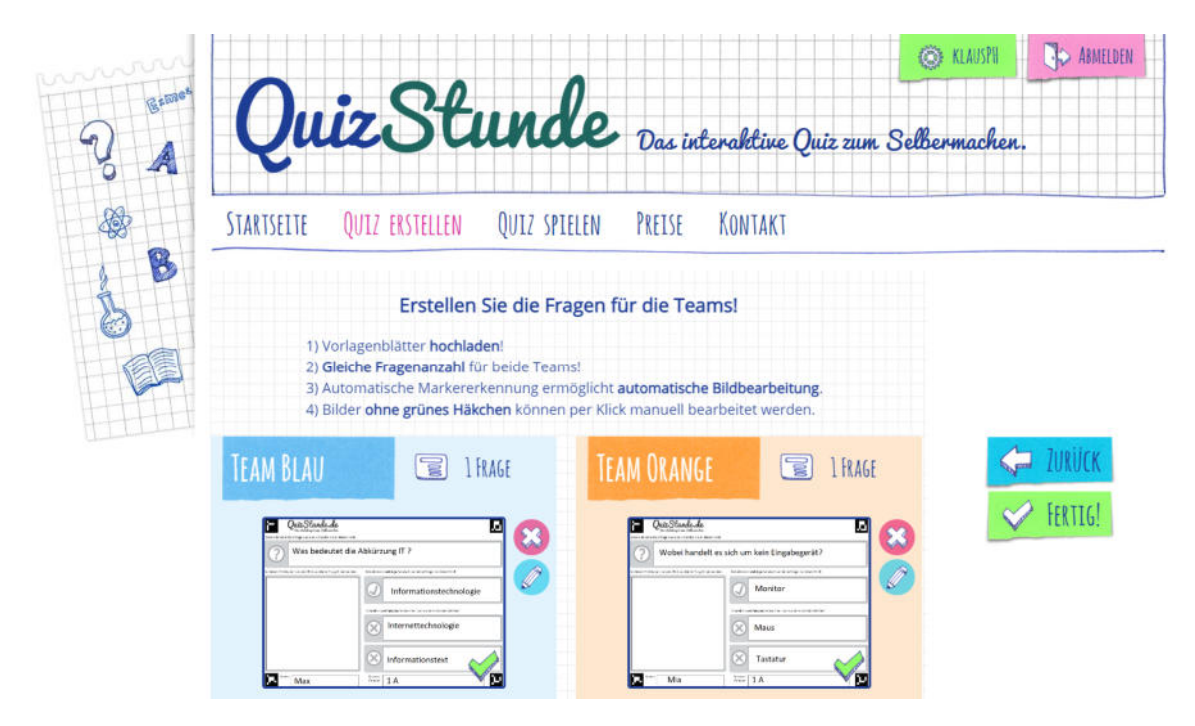

Abb. 13 - Jeweils eine Frage/Vorlageblatt wurde hochgeladen

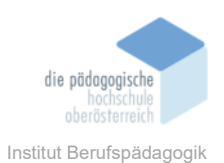

Nachdem beliebig viele Fragen (aber gleichviele Frage pro Team) hochgeladen wurden, wird die Erstellung des Quiz mittels Klick auf "Fertig!" abgeschlossen. Das Quiz kann nun gespielt werden.

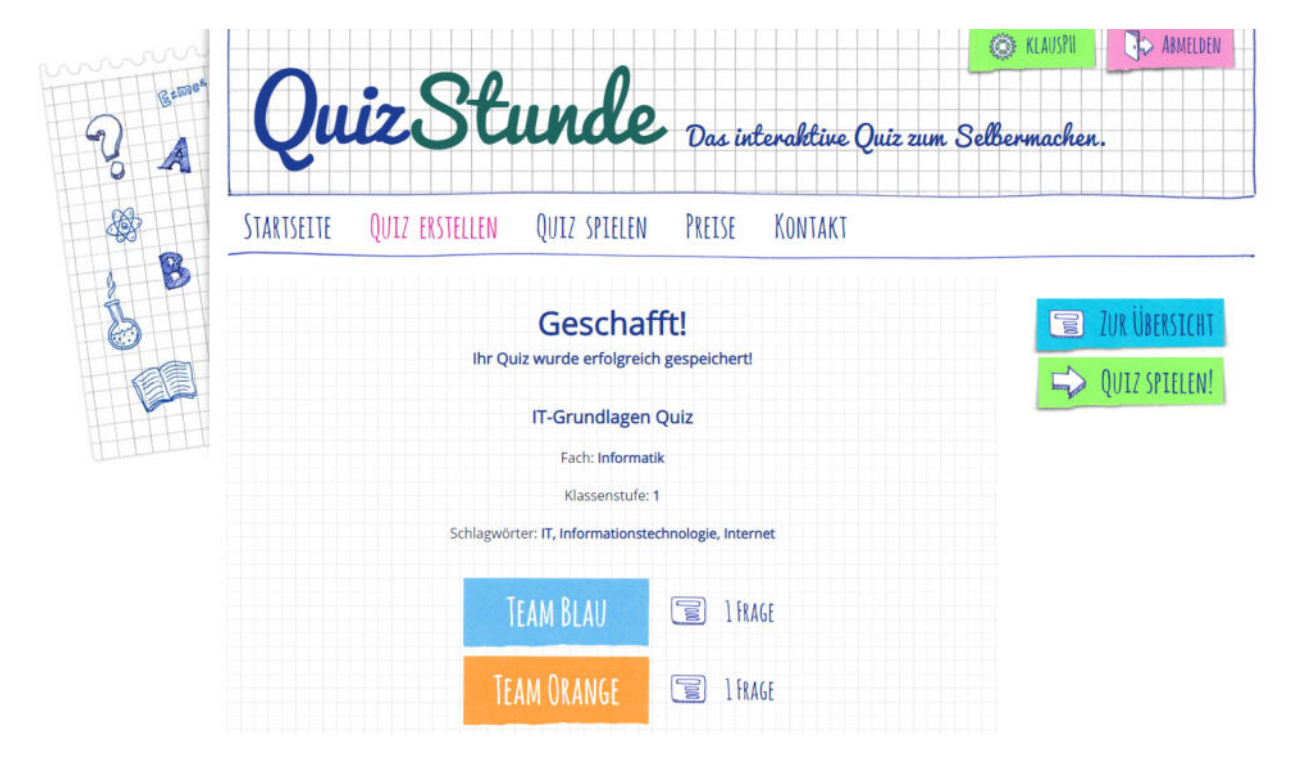

Abb. 14 – Das Quiz wurde fertiggestellt.

Mit Klick auf "Quiz spielen!" kann es nun losgehen.

## Fazit

Quizstunde.de bietet eine gute Möglichkeit, ein Quiz schnell und einfach selbst zu erstellen. Ein guter Lernfortschritt besteht bereits darin, dass sich die Schülerinnen und Schüler selbst die Fragen ausdenken und sich somit bereits vor dem eigentlichen Quiz mit der Materie beschäftigen müssen. Einziger Kritikpunkt hierbei ist, dass es nur eine zeitlich begrenzte kostenlose Version gibt.

## Quellen

https://www.quizstunde.de/de/